| ディスプレイ設定・・・・・・10-2                                 |
|----------------------------------------------------|
| 着信時設定 · · · · · · · · · · · · · · · · · · ·        |
| 音設定 · · · · · · · · · · · · · · · · · · ·          |
| メール設定・・・・・・・・・・・・・・・・・・・・・・・・・・・・・・・・・・・・          |
| Yahoo!ケータイの設定 ······ 10-8                          |
| 電話設定・・・・・・10-9                                     |
| カメラ設定・・・・・・10-10                                   |
| 初期化                                                |
| 電話帳設定・・・・・・10-12                                   |
| いろいろな機能 (便利機能)・・・・・・・・・・・・・・・・・・・・・・・・・・・・・・・・・・・・ |

# ディスプレイ設定

# ――画像や文字表示に関する設定――

## 画面表示に関する設定

共通操作 巻⇒「設定をする」→ →

#### メインディスプレイの壁紙に画像を設定する

| 本体にあらかじめ用意されている画像を設定する  | ▶「待受画面に画像を設定する」→「→「内蔵画像」→「→→画像を選択→「→(3回)                                                                                                    |
|-------------------------|----------------------------------------------------------------------------------------------------|
| 保存場所の画像を設定する            | <ul> <li>▶「待受画面に画像を設定する」→〔→「本体」/「メモリカード」→〔→→保存場所を<br/>選択→〔→→画像を選択→〔□(3回)</li> <li>●待受画面のサイズよりも大きな画像を選択した場合は、自動的に縮小されます。<br/>縦横のサイズによっては余白ができることがあります。</li> <li>●待受画面のサイズより小さな画像を選択した場合は、画像が中央に配置され、<br/>周囲に余白ができます。</li> </ul> |
| メインディスプレイに時計/カレンダーを表示する | <ul> <li>▶「画面の表示や音・ライトの設定」→□→「時計を設定する」→□→「時計の種類を設定する」→□→「待受画面」→□→時計のデザインまたはカレンダーを選択→</li> <li>□●(2回)</li> <li>●時計・カレンダーの表示が不要の場合は、「表示しない」を選択します。</li> </ul>                                                                    |
| サブディスプレイの時計のデザインを設定する   | ▶「画面の表示や音・ライトの設定」→ ⓐ→「時計を設定する」→ ⓑ→「時計の種類を<br>設定する」→ ⓐ→「外側の画面」→ ጭ→時計のデザインを選択→ ጭ (2回)                                                                                                    |

10

電話をお好みに設定する

## バックライトに関する設定

共通操作 😂 → 「設定をする」→ 😳 → 「画面の表示や音・ライトの設定」→ 😳 → 「画面表示の設定をする」→ 😳 → 「画面の照明時間を設定する」

⇒(-)>

 メインディスプレイの照明時間を設定する
 ▶「照明時間」⇒ □→照明時間を入力(0~60秒) ⇒ □○(2回)

 メインディスプレイを消して電池を長持ちさせる
 ▶「省電力 | ⇒ □→時間を選択(30秒 / 1分 / 5分) ⇒ □○(2回)

通話中や待受画面で、設定した時間の間にボタン操作をしなかった場合、メインディスプレイを消灯して電池の消耗を抑えます。

- メインディスプレイ点灯中は、サブディスプレイも点灯します。
- TVコール通話中は、メインディスプレイが常に点灯した状態になります。

#### お知らせボタンのライトに関する設定

お知らせボタンのライトが光る/光らないを設定する ▶ / 書→「設定をする」→ (⇒)→「画面の表示や音・ライトの設定」→ (⇒)→「光るお知ら せボタンの設定」→ (⇒)→「光らせる」/「光らせない」→ (⇒)(2回)

## 電話の留守録に関する設定

電話の留守録の応答時間を設定する

▶ 答⇒「設定をする」→ (□→) 留守番電話と割込通話」→ (□→) 電話の留守録を設定・再生する」→ (□→) 留守録が応答するまでの時間」→ (□)→応答時間を入力(0~30秒)→ (□) (2回)

## 着信拒否に関する設定

共通操作 🚈 → 「設定をする」→ 🗈 → 「重要な設定をする」 → 🗈 → 「機能・操作を制限する」 → 🗈 → 「電話・メールの相手を制限する」 → 🔁 → 操

作用暗証番号を入力➡「拒否する着信を設定する」➡(=)▶

| 相手先の種 | 類によって着信を拒否する | <ul> <li>         ・拒否する着信を選択→ (□)→ 「拒否する」→ (□)         <ul> <li>             発信者番号通知のない着信、電話帳に登録されていない相手からの着信、公衆<br/>電話からの着信、発信者番号通知のできない相手からの着信を選択し、それぞ<br/>れ拒否を設定できます。         </li></ul> </li> </ul> |
|-------|--------------|----------------------------------------------------------------------------------------------------|
| 指定した番 | 号からの着信を拒否する  | ▶「拒否する番号を登録する」→ (=)→「拒否する」→ (=)(2回)<br>● 拒否電話リストに登録した相手先からの着信を拒否します。                                                                                                    |
| 拒否電話リ | ストの登録/編集をする  |                                                                                                    |
| 電話帳   | から選択する       | ▶「拒否する番号を登録する」→ (=)→「番号を登録する」→ (=)→拒否電話リストの登録/編集したい場所を選択→ (=)→「編集する」 → (=)→「電話帳から選ぶ」 → (=)→<br>電話帳を選択→ (=)→電話番号を選択→ (=) (3回)                                                                            |
| 電話番   | 号を直接入力する     | ▶「拒否する番号を登録する」→ ④ → 「番号を登録する」→ ④ → 拒否電話リストの登録/編集したい場所を選択→ 當 → 「編集する」 → 〔 → 「番号を入力する」 → ④ → 電話番号を入力 → ④ (3回)                                                                                             |
| 通話履   | 歴から選択する      | ▶「拒否する番号を登録する」→ ۞ → 「番号を登録する」 → ۞ → 拒否電話リストの登録/編集したい場所を選択→ 答 → 「編集する」 → ○ → 「履歴から選ぶ」 → ◎ →履歴の種類を選択→ ۞ → 相手先を選択→ ۞ (3回)                                                                                  |

# 音設定 ――音に関する設定――

## マナーモードに関する設定

マナーモード中の目覚まし音の動作を設定する

▶ 答⇒「設定をする」→ □→「マナーモードを設定する」→ □→「設定する」→ □→「鳴らす」/「鳴らさない」→ □ (2回)

### 音・バイブレーターに関する設定

共通操作 📇→「設定をする」→ 🔁 🕨

#### 着信音を設定する

| 本体にあらかじめ用意されている音を設定する | ▶「電話・メールを受けた時の音と振動」→ ☜ → 「音声・TVコールを受けた時」/「メー<br>ルが届いた時」→ ☜ → 「音の種類を選ぶ」→ ☜ → 「内蔵メロディ」→ ☜ → メロディ<br>を選択→ ☜ (2回)                                                                                                    |
|-----------------------|----------------------------------------------------------------------------------------------------|
| 保存場所のファイルを設定する        | <ul> <li>▶「電話・メールを受けた時の音と振動」→(□)→「音声・TVコールを受けた時」/「メールが届いた時」→(□)→)「音の種類を選ぶ」→(□)→「内蔵メロディ」/「本体」/「メモリカード」→(□)→保存場所を選択→(□)→×ロディを選択→(□)(3回)</li> <li>●選択したファイルに再生開始ポイントが含まれている場合は、ファイル選択後に再生開始ポイントを選択します。</li> <li>●着信音パターンに画像付き SMAF データを設定しても画像が正しく表示されない場合があります。</li> </ul> |

# 音設定

| 共通操作   巻  設定をする] → □ |                   |                                                                                                    |
|----------------------|-------------------|----------------------------------------------------------------------------------------------------|
| 着信                   | 音量を設定する           | ▶「電話・メールを受けた時の音と振動」→ (雪) →「音声・TVコールを受けた時」/「メー<br>ルが届いた時」→ (雪) →「音の大きさを設定する」 → (雪) → 音量を調節 → (雪) (2回)                                     |
| ×-                   | ール受信時の鳴動時間を設定する   |                                                                                                    |
|                      | 時間を直接入力して指定する     | ▶「電話・メールを受けた時の音と振動」→ ④ →「メールが届いた時」→ ④ →「音を鳴<br>らす時間を設定する」→ ④ →「時間を指定する」 → ④ →時間を入力(1~99秒) →<br>④ (2回)                                    |
|                      | 設定したメロディを最後まで再生する | ▶「電話・メールを受けた時の音と振動」→ (=)→「メールが届いた時」→ (=)→「音を鳴ら<br>す時間を設定する」→ (=)→「1回再生」→ (=)(2回)                                                         |
| バー                   | イブレーターを設定する       | ▶「電話・メールを受けた時の音と振動」→ □→「音声・TVコールを受けた時」/「メールが届いた時」→ □→「振動の種類を選ぶ」→ □→パターンを選択→<br>□ (2回)                                                    |
| 通訊                   | 舌中の音量を設定する        | <ul> <li>▶「画面の表示や音・ライトの設定」→ (=)→「音の設定をする」→ (=)→「通話中の音量を設定する」→ (=)→音量を調節→ (=)(2回)</li> <li>●「でか」を設定しても、TV コールでは「音量 5」の音量になります。</li> </ul> |
| ボク                   | タン音の音量を設定する       | ▶「画面の表示や音・ライトの設定」→□→「音の設定をする」→□→「ボタンを押し<br>た時の音量を設定」→□→音量を調節→□(2回)                                                                       |

10-6

# メール設定 ――メールに関する設定――

# メールに関する設定

| 共通操作 | 図 ⇒ 「メールの設定をする」 ⇒ 🕘 ) |
|------|-----------------------|
|------|-----------------------|

| 表示する文字の大きさを設定する | ▶「文字の大きさを設定する」➡←⇒→大きさを選択➡←⇒(2回)                                                             |
|-----------------|---------------------------------------------------------------------------------------------|
| メールの作成方法を選択する   | ▶「メールの作り方を選ぶ」➡ጬ⇒「簡単メール作成」/「通常メール作成」➡ጬ(2回)                                                   |
| 受信メールの自動削除を設定する | ▶「古い受信メールを自動削除する」→ (□)→「自動削除する」/「自動削除しない」→<br>(□)(2回)                                       |
| メールの受信方法を選択する   | ▶「メールの受信方法を選ぶ」→ ⓓ→「日本でのメール受信方法を選ぶ」 / 「海外での<br>メール受信方法を選ぶ」→ 健→「自動で受信する」 / 「手動で受信する」→ ⓓ> (2回) |
| サーバーにあるメールを削除する | ▶「サーバーにあるメールを全て削除する」➡ 🔁 ➡操作用暗証番号を入力➡ 🚭 ➡<br>「削除する」➡ 🔁 (2回)                                  |
| 迷惑メール対策をする      | ▶「迷惑メールを振り分ける」➡<≧→「振り分ける」/「振り分けない」➡<≧>(2回)                                                  |
|                 |                                                                                             |

# メールー覧画面利用中の設定

| 電話番号/Eメールアドレスを電話帳に新規登録する | <ul> <li>メールを選択⇒</li> <li>★□⇒「新規登録する」⇒</li> <li>●以降の操作は、電話帳に登録する(2-8 ページ)を参照してください。</li> </ul> |
|--------------------------|------------------------------------------------------------------------------------------------|
| 電話番号/Eメールアドレスを電話帳に追加登録する | メールを選択⇒≧⇒「電話帳に登録」⇒□⇒「追加登録する」⇒□⇒登録先の電話帳を選択⇒□⇒■●●                                                |

# Yahoo!ケータイの設定 \_\_\_\_Yahoo!ケータイに関する設定\_\_\_\_

### 重要な設定

|共通操作|| 😂 →「便利な機能を使う」→ 😳 →「インターネットを使う」→ 😳 →「インターネットの設定をする」→ 😳 →「重要な設定をする」→

(**-**)

 製造番号通知を設定する
 >「製造番号を要求された時の設定」→〔→→「通知する」/「通知しない」→〔→(2回)

 ルート証明書を確認する
 >「ルート証明書を見る」→〔→→証明書を選択→〔→)

 サーバー証明書の表示を設定する
 >「サーバー証明書の表示を設定する」→〔→→「表示する」/「表示しない」→〔→(2回)

#### Yahoo!ケータイに関する設定

ダウンロードしたファイルの保存先を設定する

▶ 書→「便利な機能を使う」→ →「インターネットを使う」→ →「インターネットの設定をする」→ →「ダウンロードしたファイルの保存場所」→ →「本体」/「メモリカード」→ → (2回)

#### 情報画面に関する設定

情報画面 →(5-4ページ)

| 10 | 情報画面の文字の大きさを変更する  | ▶ ఊ→「ブラウザ設定」→ ጭ→「文字の大きさ」→ ጭ→大きさを選択→ ጭ (2回) |
|----|-------------------|--------------------------------------------|
| IU | サウンドの再生音量を調節する    | ▶ ఊ→「ブラウザ設定」→・□→「音量の調節」→・□→音量を調節→・□・(2回)   |
|    | 情報内の画像やメロディを取得しない | ▶ ఊ→「ブラウザ設定」→ ⊕→「画像と音の取得」→ €□→「画像の取得」/「音の取 |
|    |                   | 得」→⊂→「取得しない」→⊂→(2回)                        |

# 電話設定 ――電話に関する設定――

### 国際電話サービスに関する設定

共通操作 📇 → 「設定をする」 → 🖘 → 「海外で利用する時の設定」 → 🚭 →

通信方式(3GまたはGSM)を設定する

▶「通信方式を設定する」→「自動」/「3G(日本・海外)」/「GSM(海外)」→ → (2回)

ローミング事業者を設定する

▶「ローミング事業者を設定する」➡「自動」/「手動」➡(--)(2回)

### 発着信規制サービスに関する設定

本機は発着信規制サービスに対応していません。ただし、機種変更などで使用される場合に、以前の機種で設定していた発着信規制サービス を本機から解除できます。このとき、発着信規制用暗証番号は、以前の機種での契約時に使用していたものを入力します。

発着信規制サービスを解除する

- ▶ 径⇒→「設定をする」→ (⇒)→「留守番電話と割込通話」→ (⇒)→「発着信規制を解除す る」→ (⇒)(2回)→規制解除用の暗証番号を入力→自動的にネットワークに接続→ (⇒)
- 発着信規制用暗証番号の入力を3回間違えたときは、発着信規制サービスの設定解除ができなくなります。このときは、発着信規制用暗 証番号と交換機用暗証番号の変更が必要となりますので、ご注意ください。

### 発信先・送信先の規制に関する設定

特定の相手先にしか発信・送信ができないようにする

▶ (三)→「設定をする」→ (二)→「重要な設定をする」→ (二)→「機能・操作を制限する」→ (二)→「電話・メールの相手を制限する」→ (二)→操作用暗証番号を入力→「発信・送信 先を規制する」→ (二)→「電話発信先」/「メール送信先」→ (二)→「ワンタッチのみ」/ 「電話帳のみ」→ (二)(2回)

# カメラ設定 ――カメラに関する設定――

### 静止画/動画撮影に関する設定

静止画ファインダー画面 →(6-3ページ)

動画ファインダー画面 →(6-5ページ)

保存先を変更する

▶ ఊ→「保存先設定」 → ⊕ → 「本体」 / 「メモリカード」 → ⊕ (2回)

#### 動画撮影に関する設定

動画ファインダー画面 →(6-5ページ)

保存形式を設定する

▶ 告→「ファイル形式」 → ・ → 「MPEG4にする」 / 「H.263にする」 → ・ (2回)

●動画の保存形式は「ビデオ(小)」モードのみ選択できます。動画をメールで送信した先でファイルが開けない場合は、保存形式を変更 してもう一度録画してください。

# 初期化 ――各種設定などを元に戻す操作――

# お買い上げ時の状態に戻す操作

**各種設定をお買い上げ時の状態に戻し、本機に登録し** ▶ (書)◆「設定をする」)→ (□)→「重要な設定をする」→ (□)→「電話をお買い上げの状態 たデータを消去する に戻す」→ (□)→操作用暗証番号を入力→「戻す」→ (□) (2回)

●リセットを行ってもUSIMカード、メモリカードのデータはお買い上げ時の状態に戻りません。

# 電話帳設定 ――電話帳に関する設定――

### 電話帳のグループに関する設定

共通操作 為「電話帳を使う・履歴を見る」→ →「グループの名称を変更する」→ → グループを選択→ と

グループ名を変更する

▶「編集する」➡ 🖘 ➡グループ名を入力➡ 🚭 (2回)

グループ名をお買い上げ時の状態に戻す

▶ 「元に戻す」 → 💬 → 「戻す」 → 💬 (2回)

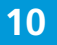

# いろいろな機能(便利機能) ――いろいろな機能(便利機能)に関する設定――

## 位置情報に関する設定

共通操作 😂 ⇒ 「便利な機能を使う」 ⇒ 🕞 ⇒ 「位置情報を見る」 ⇒ 🔁 >

| 位置情報取得用のURL(地図URL)を登録する | ▶「地図のURLを設定する」→・全→未登録の項目を選択→・全→URLを入力→・全→                                              |
|-------------------------|----------------------------------------------------------------------------------------|
| 地図URLの表示名を編集する          | ▶「地図のURLを設定する」➡<=>→地図URLを選択➡<=>「表示名を編集」➡<=>→<br>表示名を編集➡<=>                             |
| 地図URLを編集する              | <ul> <li>▶「地図のURLを設定する」→・・・・→地図URLを選択→/=・・・・・・・・・・・・・・・・・・・・・・・・・・・・・・・・・・・・</li></ul> |
| 地図URLを削除する              | <ul> <li>▶「地図のURLを設定する」→・・・・・・・・・・・・・・・・・・・・・・・・・・・・・・・・・・・・</li></ul>                 |
| 地図URLを選択する              | ▶「地図のURLを設定する」➡ (字) ➡ 地図URLを選択➡ (字) (2回)                                               |
| 測位機能を禁止する               | ▶「測位機能を禁止する」➡⊂→→操作用暗証番号を入力➡「設定する」➡⊂→(2回)                                               |

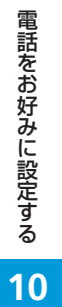